## Резервное копирование файлов

Перед тем, как выполнять резервное копирование, убедитесь в наличии достаточного свободного места на жестком диске компьютера (HDD).

1 Подключите USB-кабель и адаптер переменного тока.

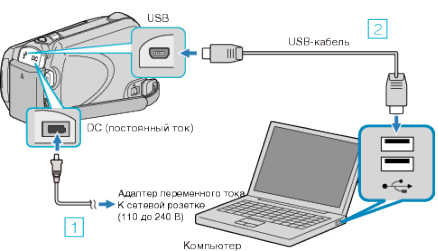

- 1 Подключите адаптер переменного тока к аппарате.
- 2 Подключите камеру к компьютеру с помощью USB-кабеля.
- 2 Откройте ЖК-монитор.

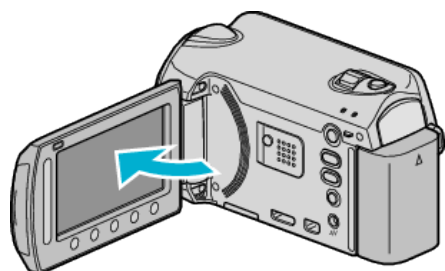

• Появится МЕНЮ USB.

**3** Выберите "РЕЗЕРВ. КОПИРОВАНИЕ" и нажмите 🛞.

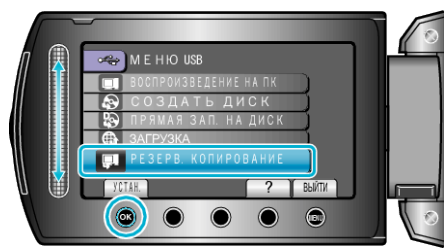

• Программное обеспечение Everio MediaBrowser запускается на ПК.

Все последующие операции выполняются на ПК.

4 Выберите объем.

| Enviro Marinalization and 2      |               |                  |
|----------------------------------|---------------|------------------|
| Резервное копирование            | Step 1 Step 2 | Stop 3           |
| 11 E 2                           |               |                  |
| Видеокажера (Е:)                 |               |                  |
|                                  | 504           |                  |
| Step 1 But 0 T                   | Щелкните      |                  |
| R. Box rever to increase process | 1             |                  |
| C. D. Co. a set                  | -             |                  |
| Барсс энера (Г.)                 |               |                  |
|                                  | 2             | Щелкните         |
|                                  |               | Batton Ortectut  |
|                                  |               | целкните "Далее" |

Щелкните "Все тома в видеокамере"

## 5 Начните резервное копирование.

| Step 2       | Подтверждение                        |                       |       |         |
|--------------|--------------------------------------|-----------------------|-------|---------|
| Ramanger     | на усы резеронено конфективно        |                       |       |         |
| Путь сохране | erer dashtoa. C.1Lisers/0000/Videos/ | Everio MediaBrowser 3 |       |         |
| Количество с | 4e4/3                                |                       |       |         |
| Необходимон  | пространствон 0.108                  |                       |       |         |
| Сеободное п  | SOCTOBRICTED:12.5 GB                 |                       |       |         |
| AHERIS DAIN  | (EBM)                                |                       |       |         |
|              |                                      |                       |       |         |
|              |                                      |                       |       |         |
|              |                                      | Назад                 | Dyc.: | Omerica |
|              |                                      | Haasa                 | nye:  | Omassa  |
|              |                                      | Назад                 |       | Omensia |

• Начнется резервное копирование.

6 Когда резервное копирование завершено, щелкните "OK".

| Everio MediaBrowser 3 | × |
|-----------------------|---|
| 🚺 Готово.             |   |
|                       |   |
|                       |   |

## ПРИМЕЧАНИЕ : -

- Прежде чем начать резервное копирование, вставьте microSDкарту, на которой хранятся видеофайлы и фотографии.
- Если у вас возникнут какие-либо проблемы с прилагающимся программным обеспечением Everio MediaBrowser, обратитесь в "Центр поддержки пользователей Pixela".
- Прежде чем начать резервное копирование, удалите ненужные видеофайлы.

Резервное копирование большого количества видео занимает много времени.

## Отключение данного аппарата от компьютера

1 Щелкните "безопасное извлечение жесткого диска".

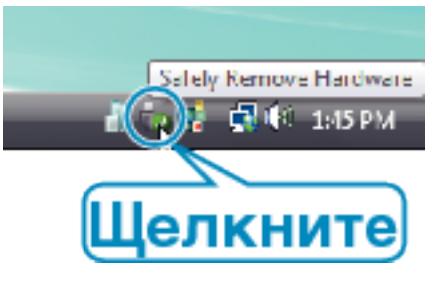

- **2** Щелкните "Безопасное извлечение запоминающего устройства для USB".
- **3** (Для Windows Vista) Щелкните "OK".
- **4** Отсоедините USB-кабель и закройте ЖК-монитор.